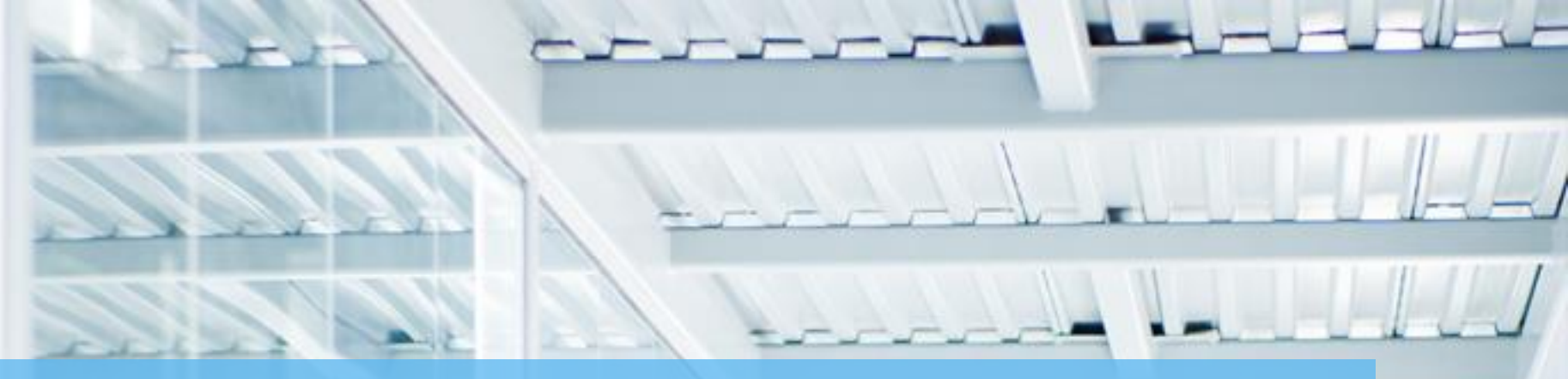

# **BENEFIT BANK RELEASE NOTES- SPRINT 10** NOVEMBER 30, 2016

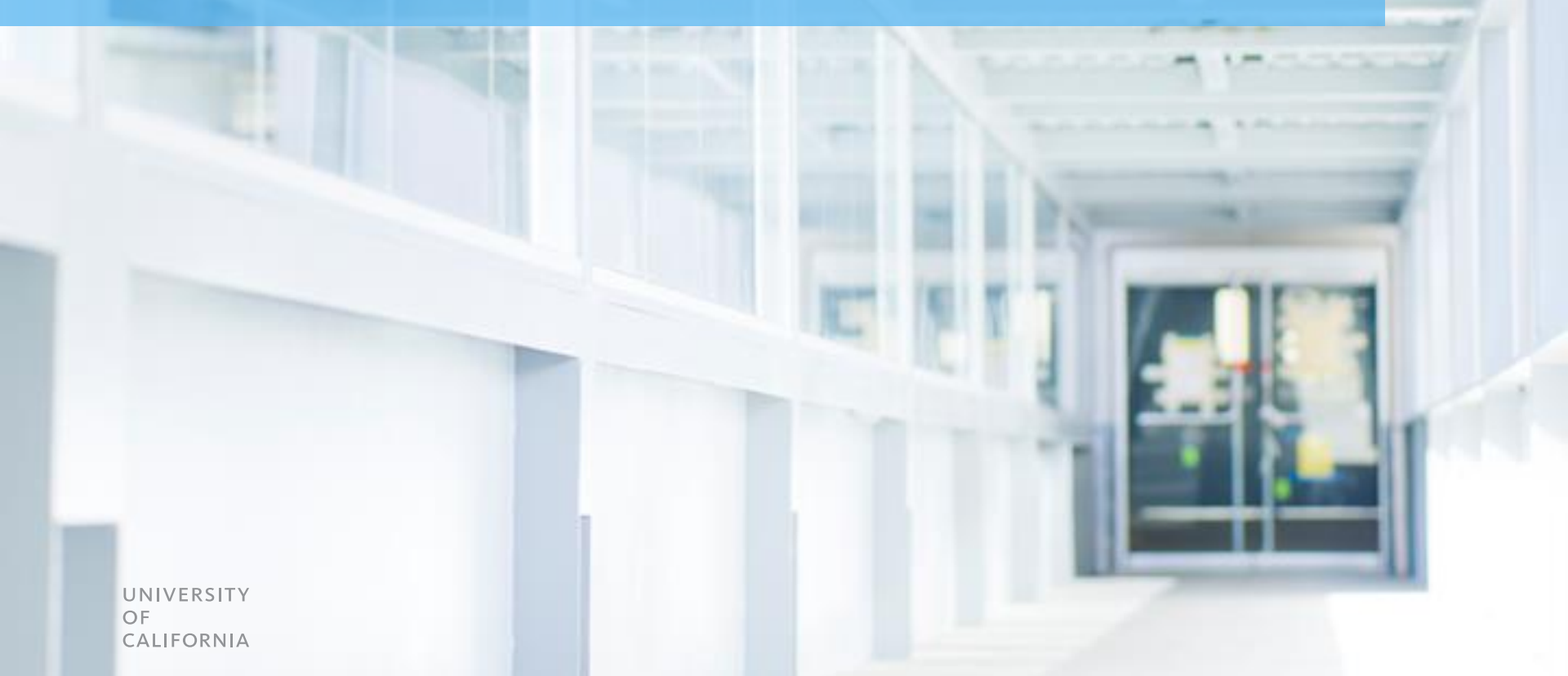

### **TABLE OF CONTENTS**

| Alerts                                     | <u>3</u>  |
|--------------------------------------------|-----------|
| Highlighted Active Benefit Queue           | <u>4</u>  |
| Benefit Queue Update                       | <u>5</u>  |
| Adding an Activity to a Benefit "Layering" | <u>6</u>  |
| Reminders and Resources                    | <u>10</u> |

### **ALERTS**

Submitters will receive a pop-up alert upon login if one or more benefits has been returned and needs action

| CALIFORNIA Procurement Services Benefit Bank         Dashboard Help Search         Welcome Nancy Nieblas       Dashboard Help Search         FY '17 Benefit by Campus **       Search All Benefits         Emefit Identified Target Approved       OC Davis \$0 \$302,194         UC Davis \$0 \$2,353,963       Create Benefit       Search         UC Irvine \$0 \$2,353,963       Create Benefit       Create Benefit         UC Riverside \$0 \$1,916,215       So \$2,105,825       UC San Diego \$0 \$2,105,825         UC San Francisco \$0 \$3,3968,017       UC Santa Cruz       UC Santa                                                                                                    |
|----------------------------------------------------------------------------------------------------|
| Welcome Nancy Nieblas       Dashboar Help Search         FY '17 Benefit by Campus **       Search All Benefits <u>Benefit Identified</u> <u>Target</u> <u>Approved</u> <u>UC Davis</u> <u>S0</u> <u>S0</u> <u>S2</u> ,353,963 <u>UC Los Angeles</u> <u>S0</u> <u>S302,194</u> <u>UC Merced</u> <u>S0</u> <u>S302,838,829</u> <u>UC Merced</u> <u>S0</u> <u>S1916,215</u> <u>UC San Diego</u> <u>S0</u> <u>S2</u> ,2105,825 <u>UC San Francisco</u> <u>S0</u> <u>S5,522,807</u> <u>UC Santa</u> <u>Cruz             </u> <u>UC Santa</u> <u>Cruz             </u> <u>UC Santa</u> <u>Cruz             </u> <u>UC Santa</u> <u>Cruz             </u> <u>UC Santa</u> <u>Cruz             UC Santa             <u>Cruz             </u> <u>UC Santa             Cruz             UC Merced             <u>S0</u> <u>S5,522,807             </u> <u>S0             S5,522,807             </u> <u>S0             </u> <u>S0             S5,522,807             </u> <u>S0             </u> <u>S0             S5,522,807             </u> <u>S0             </u> <u>S0             </u> <u>S0             </u> <u>S0             </u> <u>S5,522,807             </u> <u>S0             </u> <u>S5,522,807             </u> <u>S0             </u> <u>S0             </u> <u>S0             </u> <u>S0             </u> <u>S0             </u> <u>S0             </u> <u>S0             </u> <u>S0             </u> <u>S0             </u> <u>S0             </u> <u>S5,522,807             </u> <u>S0             </u> <u>S0             </u> <u>S0             </u> </u></u>                                                     |
| Welcome Nancy Nieblas     Dashboard     Help     Search       FY '17 Benefit by Campus **     Search All Benefits       Benefit Identified     Target     Approved       UC Davis     \$0     \$302,194       UC Irvine     \$0     \$2,353,963       UC Los Angeles     \$0     \$3,283,829       UC Merced     \$0     \$861,534       UC Riverside     \$0     \$1,916,215       UC San Diego     \$0     \$2,105,825       UC San Francisco     \$0     \$3,968,017       UC Berkeley     \$0     \$5,522,807                                                                                                    |
| Search All Benefits         Search All Benefits         Search All Benefits         Search All Benefits         Colspan="2">Search All Benefits         Search All Benefits         Colspan="2">Search All Benefits         Colspan="2">Search All Benefits         Colspan="2">Colspan="2">Search All Benefits         Colspan="2">Colspan="2">Search All Benefits         Colspan="2">Colspan="2">Colspan="2"         Colspan="2"       Colspan="2 |
| Benefit Identified         Target         Approved           UC Davis         \$0         \$302,194           UC Irvine         \$0         \$2,353,963           UC Los Angeles         \$0         \$3,283,829           UC Merced         \$0         \$861,534           UC San Diego         \$0         \$2,105,825           UC San Francisco         \$0         \$3,968,017           UC Berkeley         \$0         \$5,522,807                                                                                                    |
| UC Davis         \$0         \$302,194           UC Irvine         \$0         \$2,353,963           UC Los Angeles         \$0         \$3,283,829           UC Merced         \$0         \$861,534           UC Riverside         \$0         \$1,916,215           UC San Diego         \$0         \$2,105,825           UC San Francisco         \$0         \$3,968,017           UC Berkeley         \$0         \$5,522,807                                                                                                    |
| UC Irvine         \$0         \$2,353,963         Create Benefit           UC Los Angeles         \$0         \$3,283,829         Create Benefit           UC Merced         \$0         \$861,534         UC Riverside         \$0         \$1,916,215           UC San Diego         \$0         \$2,105,825         UC Santa Cruz         UC Santa Cruz           UC Berkeley         \$0         \$5,522,807         UC Santa Cruz                                                                                                    |
| UC Los Angeles         \$0         \$3,283,829         Create Benefit           UC Merced         \$0         \$861,534            UC Riverside         \$0         \$1,916,215            UC San Diego         \$0         \$2,105,825            UC San Francisco         \$0         \$3,968,017            UC Berkeley         \$0         \$5,522,807                                                                                                    |
| UC Merced         \$0         \$861,534           UC Riverside         \$0         \$1,916,215           UC San Diego         \$0         \$2,105,825           UC San Francisco         \$0         \$3,968,017           UC Berkeley         \$0         \$5,522,807                                                                                                    |
| UC Riverside         \$0         \$1,916,215           UC San Diego         \$0         \$2,105,825           UC San Francisco         \$0         \$3,968,017           UC Berkeley         \$0         \$5,522,807                                                                                                    |
| UC San Diego         \$0         \$2,105,825         UC San Francisco         \$0         \$3,968,017         UC Santa<br>Cruz           UC Berkeley         \$0         \$5,522,807         UC Santa         UC Santa                                                                                                    |
| UC San Francisco         \$0         \$3,968,017         UC Santa<br>Cruz           UC Berkeley         \$0         \$5,522,807         Cruz                                                                                                    |
| UC Berkeley \$0 \$5,522,807                                                                                                    |
|                                                                                                    |
| UC Santa Barbara \$0 \$2,383,200                                                                                                    |
| UC Santa Cruz \$0                                                                                                    |
| UC Systemwide so Reminder *                                                                                                    |
| Total N/A You have 2 returned benefits.                                                                                                    |
| Very Outp Very Barriet                                                                                                    |
| Tear Over Tear Benefit                                                                                                    |
| ** Does not include "Missed Benefits" data Got it!                                                                                                    |
|                                                                                                    |
|                                                                                                    |
| My Benefits                                                                                                    |
|                                                                                                    |
| Pending My Action (2) Pending Approval (0) Approved (143) Rejected (7) All (154)                                                                                                    |
|                                                                                                    |
| Displaying 1-2 of 2 result(s).                                                                                                    |
| Benefit ID-Activity ID         Project Name         Annual Benefit         Total Benefit         Supplier         Approver         Status         Selected for Audit         Agreement Date                                                                                                    |
|                                                                                                    |
|                                                                                                    |
| 11717-11725 Benefit 1 for 1,250.00 1,250.00 ENGINEERING Rex Chung Returned No 07/06/2016 D                                                                                                    |
| UX Test -<br>Benefit 2 for<br>Nancy     250.00     250.00     250.00     PUBLIC UTILITY     Returned     No     07/06/2016                                                                                                    |
|                                                                                                    |
| © 2016 The Regents of the University of California                                                                                                    |

### **HIGHLIGHTED ACTIVE BENEFIT QUEUE**

After login, the screen defaults to a highlighted benefit queue to inform the user which queue they are actively in

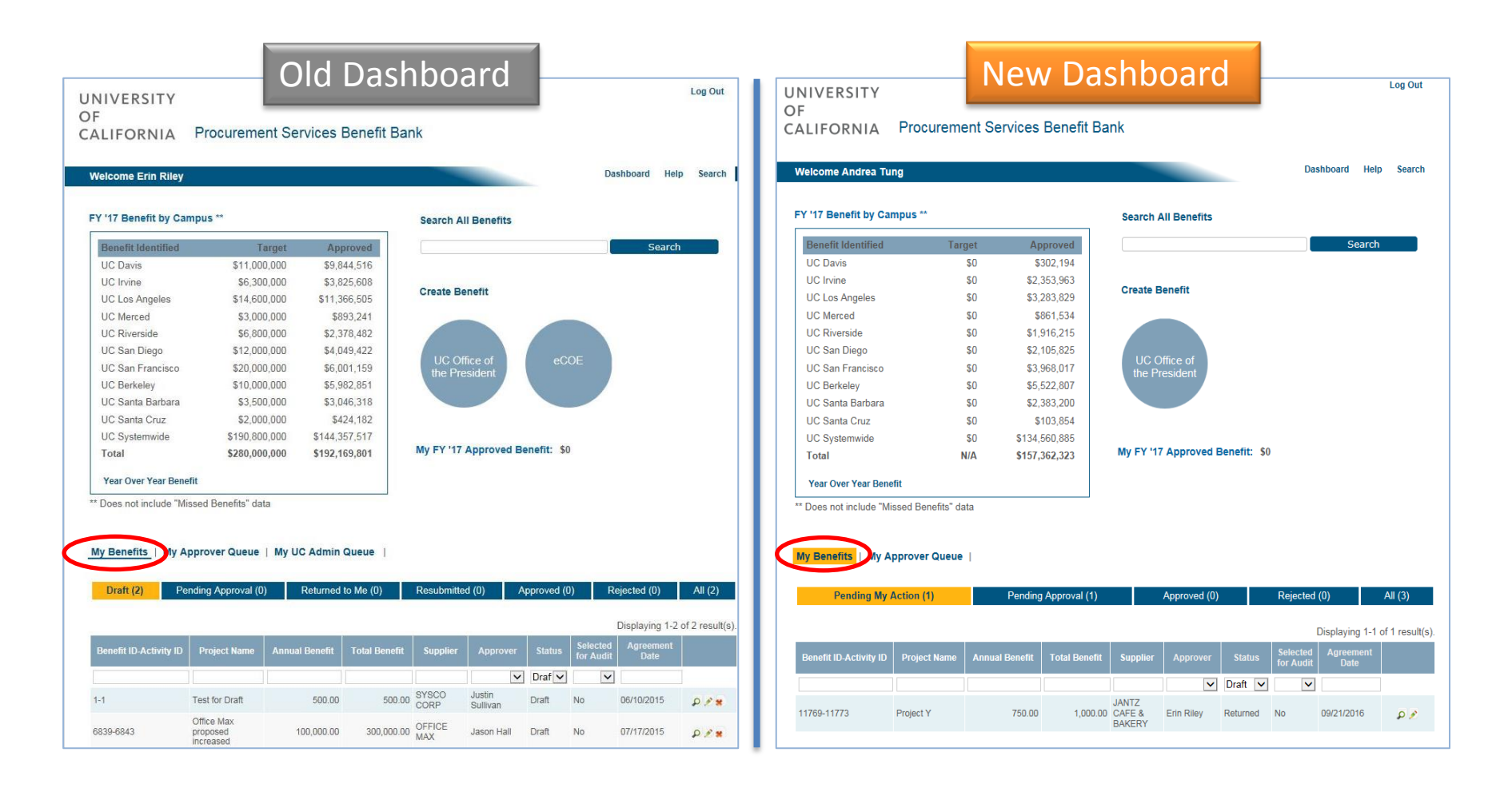

### **BENEFIT QUEUE UPDATE**

The Submitters and Approvers queues have been consolidated for ease of management

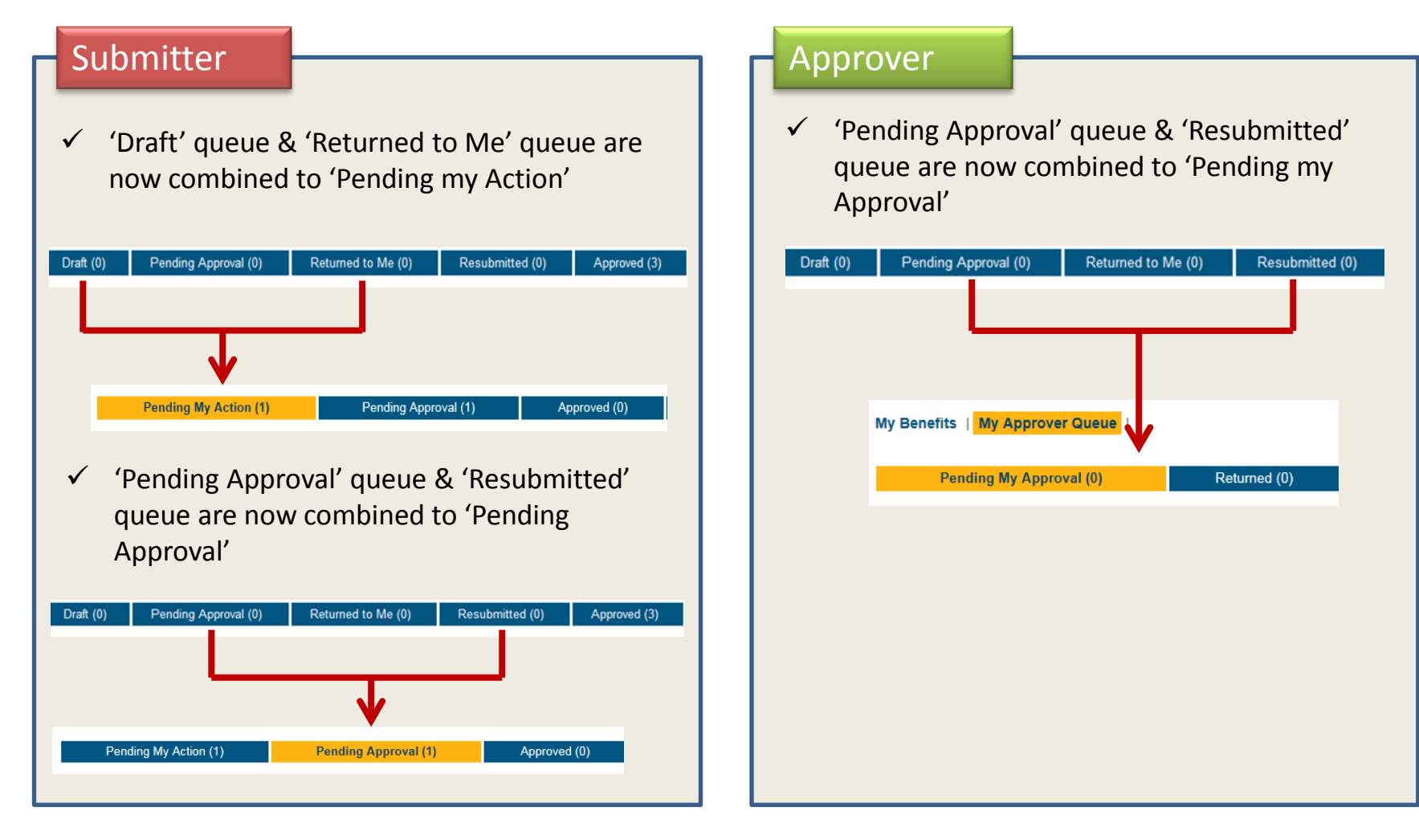

Submitters can associate one or more additional benefits to a previously approved benefit

### Use Case Examples

#### 1. Contract Extension

UC signs a three (3) year contract with two (2) one-year extensions. The Benefit was originally entered for three years. At the end of the three years, UC exercises a one (1) year extension. A "layer" would be added onto the original Benefit to show the additional Benefit generated as a result of the one-year extension.

#### 2. Fiscal Year Benefit Amounts Vary

UC signs a three (3) year contract for pouring rights with Pepsi. Pepsi offers different incentive programs in each of the three years of the contract, which results in different annual Benefit amounts. The submitter would add the year one Benefit amount, and then after approval, layer on year two and then year three to reflect the different annual Benefit amounts.

| My Benefits   My A     | pprover Queue | I              |               |                         |             |                      |                       |                   |                 |   |                      |
|------------------------|---------------|----------------|---------------|-------------------------|-------------|----------------------|-----------------------|-------------------|-----------------|---|----------------------|
| Pending My A           | action (1)    | Pending        | Approval (1)  | А                       | pproved (1) |                      | Rejected              | (0)               | All (4)         |   |                      |
|                        |               |                |               |                         |             |                      | I                     | Displaying 1-1    | of 1 result(s). | Т | o layer an activity: |
| Benefit ID-Activity ID | Project Name  | Annual Benefit | Total Benefit | Supplier                | Approver    | Status               | Selected<br>for Audit | Agreement<br>Date |                 | 1 | . Find your original |
|                        |               |                |               |                         | <b>~</b>    | Appro <sup>,</sup> 🗸 | ~                     |                   |                 |   | henefit and onen     |
| 11773-11779            | Project ABC   | 7,000.00       | 7,000.00      | JANIS<br>RESEARCH<br>CO | Erin Riley  | Approved             | No                    | 10/26/2016        |                 | - | using $\mathcal{O}$  |

|              |                          | Invoice  | ¥                 |
|--------------|--------------------------|----------|-------------------|
| Comments     |                          |          |                   |
|              |                          |          |                   |
|              |                          | ~        |                   |
|              |                          |          |                   |
|              |                          |          |                   |
|              |                          | ~        |                   |
|              |                          |          |                   |
| Save Comment |                          |          |                   |
|              |                          |          |                   |
| User         | Comment                  | Action   | Date              |
| Andrea Tung  | -new benefit-            | Draft    | 2010-10-20 11:    |
| Andrea Lung  | -submitted by submitter- | Submitte | 2016-10-26 11:    |
| Erin Riley   | ok                       | Approve  | .d 2016-10-26 11: |
| Erin Rilow   | ok                       | Approve  | d 2016-10-26.11   |

2. Use the 'Add Activity' button to create your new layer

#### 11/30/2016

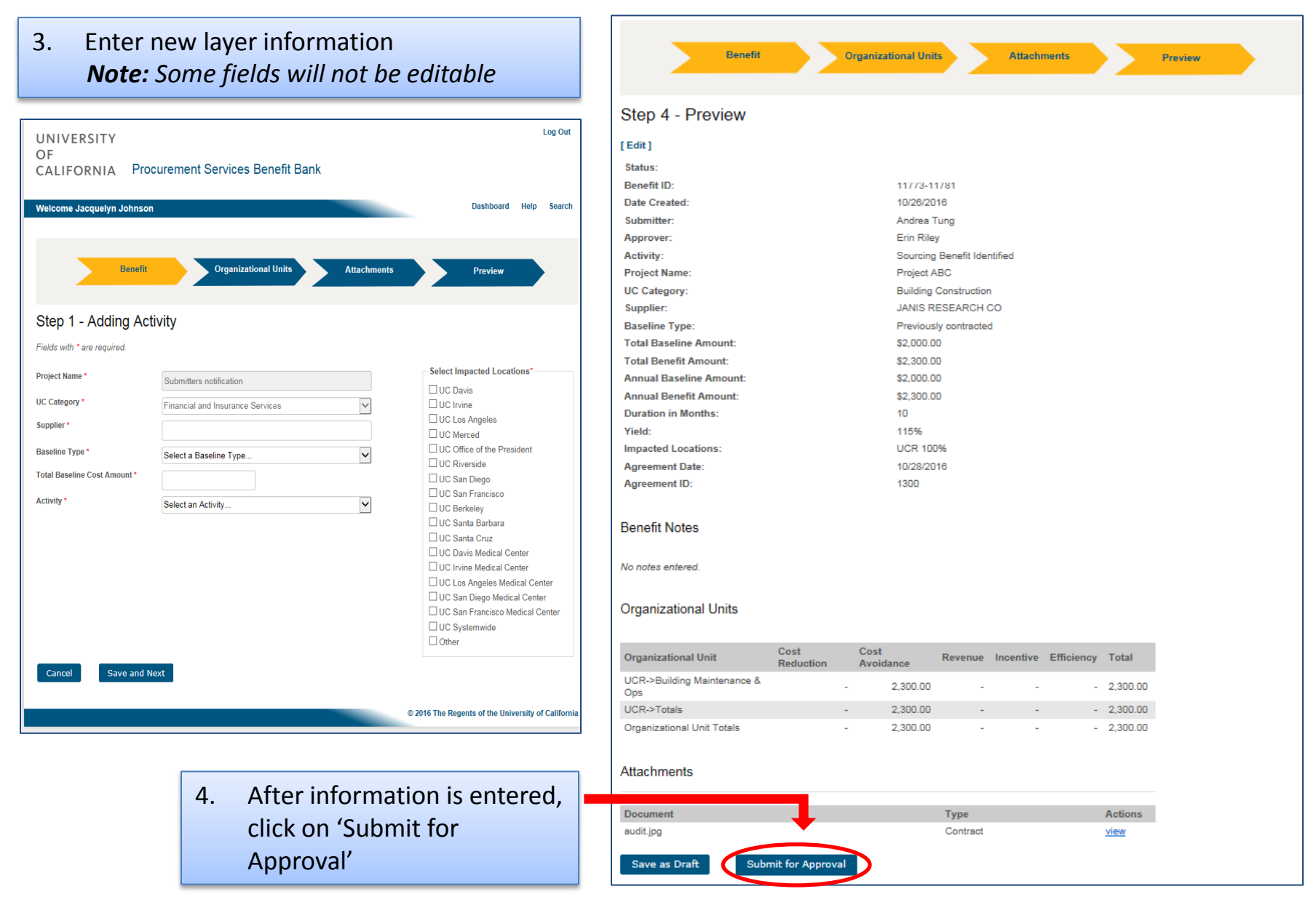

Approved 11773-11779 10/28/2018

Andrea Tung Erin Riley

Project ABC Building Construction

Sourcing Benefit Identified

JANIS RESEARCH CO Previously contracted \$50,000.00 \$7,000.00 \$7,000.00 12 14% UCR 100% 10/26/2016 1299

#### **Review Benefit**

| Status:                 |
|-------------------------|
| Benefit ID:             |
| Date Created:           |
| Submitter:              |
| Approver:               |
| Activity:               |
| Project Name:           |
| UC Category:            |
| Supplier:               |
| Baseline Type:          |
| Total Baseline Amount:  |
| Total Benefit Amount:   |
| Annual Baseline Amount: |
| Annual Benefit Amount:  |
| Duration in Months:     |
| Yield:                  |
| Impacted Locations:     |
| Agreement Date:         |
| Agreement ID:           |

#### Associated Activities

[11773-11781] Sourcing Benefit Identified

The Submitter or Approver can click on any hyperlinked activity to navigate to other layers of the Benefit to view key details

# Benefits can now be added up to a duration of 35 years!

#### Associated Activities

▼ [11773-11781] Sourcing Benefit Identified

#### View Activity

| Status:                 | Submitted                   |
|-------------------------|-----------------------------|
| Benefit ID:             | 11773-11781                 |
| Date Created:           | 10/26/2016                  |
| Submitter:              | Andrea Tung                 |
| Approver:               | Erin Riley                  |
| Activity:               | Sourcing Benefit Identified |
| Project Name:           | Project ABC                 |
| UC Category:            | Building Construction       |
| Supplier:               | JANIS RESEARCH CO           |
| Baseline Type:          | Previously contracted       |
| Total Baseline Amount:  | \$ \$2,000.00               |
| Total Benefit Amount:   | \$ \$2,300.00               |
| Annual Baseline Amount: | \$ 2000.00                  |
| Annual Benefit Amount:  | \$ 2300.00                  |
| Duration in Months:     | 10                          |
| Yield:                  | 115.00%                     |
| Impacted Locations:     | UCR 100%                    |
| Agreement Date:         | 10/28/2016                  |
| Agreement ID:           | 1300                        |
|                         |                             |

### **REMINDERS AND RESOURCES**

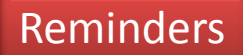

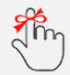

Benefit Bank data is loaded into spend analytics

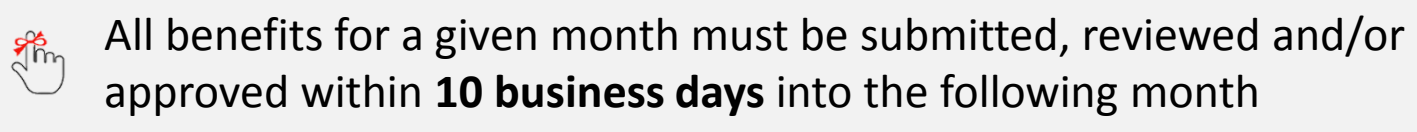

### Resources

|   | For more information on Benefit Bank including past release notes, guidelines, |
|---|--------------------------------------------------------------------------------|
| - | training documents and definitions, go to:                                     |

http://www.ucop.edu/procurementservices/procurement-systems/uc-benefit-training.html

For assistance, contact the Help Desk: <a href="mailto:analytics@ucprocure.zendesk.com">analytics@ucprocure.zendesk.com</a>

See your Approver with questions and additional support needs